# Maine Board of Pesticides Control Online Portal

**Company/Agency Profile** 

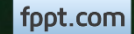

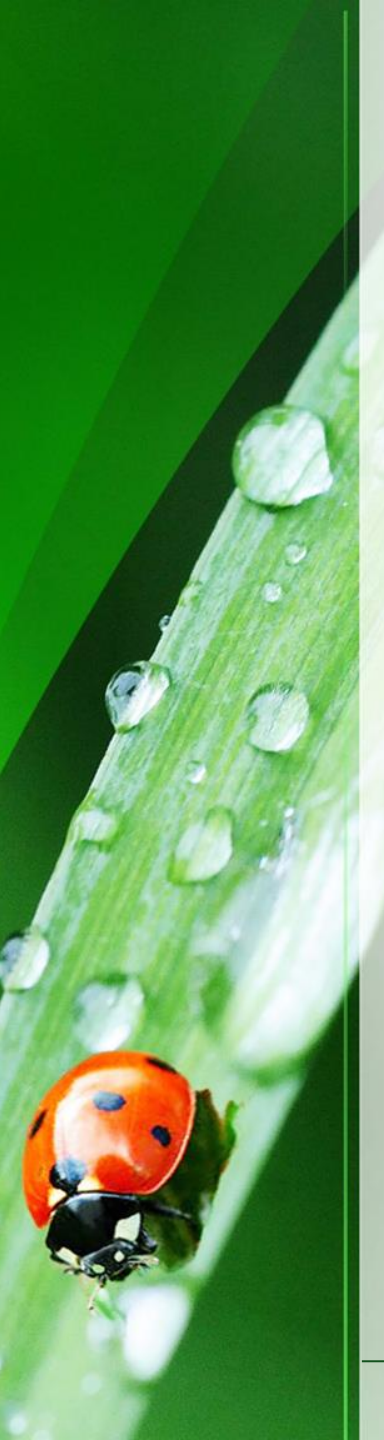

## Welcome

Welcome to the Maine Board of Pesticides Control web portal. We hope this new service helps improve our customer service.

This module describes how to navigate the Company/Agency Profile. Other modules detail how to perform certain tasks, such as Applying for Exams or Licenses.

If you need to perform tasks on behalf of your company or agency, you will need to be granted the rights of an Administrator. This can only be done by BPC staff or another Administrator within your company. If you do not already have these rights, please contact us at 207-287-2731 or pesticides@maine.gov

Please note that the screens you see may have changed from what is pictured here, as we are still developing and making improvements, but the functionality remains the same. Contact us at anytime if you have questions.

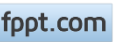

## Accessing the Company Profile

From your home page, select the Company/Agency from the My Profiles dropdown in the upper right corner.

|                                          | 1 1 22                         |                               |                                 |                                                      |                                  |                                 |   |                     |                                       |
|------------------------------------------|--------------------------------|-------------------------------|---------------------------------|------------------------------------------------------|----------------------------------|---------------------------------|---|---------------------|---------------------------------------|
| Maine Board                              | of Pesticid                    | les Contro                    | əl                              |                                                      |                                  |                                 | ඛ | Home Refresh Profil | e                                     |
| First Name Last name<br>Hermione Granger | Individual ID<br>BPC_IND-54146 | Date of birth<br>Feb 14, 1988 | Primary Phone<br>(207) 621-4578 | Address<br>16 Griffindor Hall<br>Augusta ME 04330 US | Last login<br>Jun 27, 2017 10:56 | :28 AM                          |   |                     | Personal Profile  Hogwarts-Griffindor |
| Other                                    |                                | Personal Det                  | tails                           | Licenses                                             |                                  | Exams & Recertification Credits |   |                     |                                       |

A company/agency profile is available only if you are an Administrator for the company/agency. If you should have access, and the company/agency is not displaying, please contact BPC at 287-2731 or email pesticides@maine.gov

fppt.com

**Company/Agency Profile** 

#### Maine Board of Pesticides Control

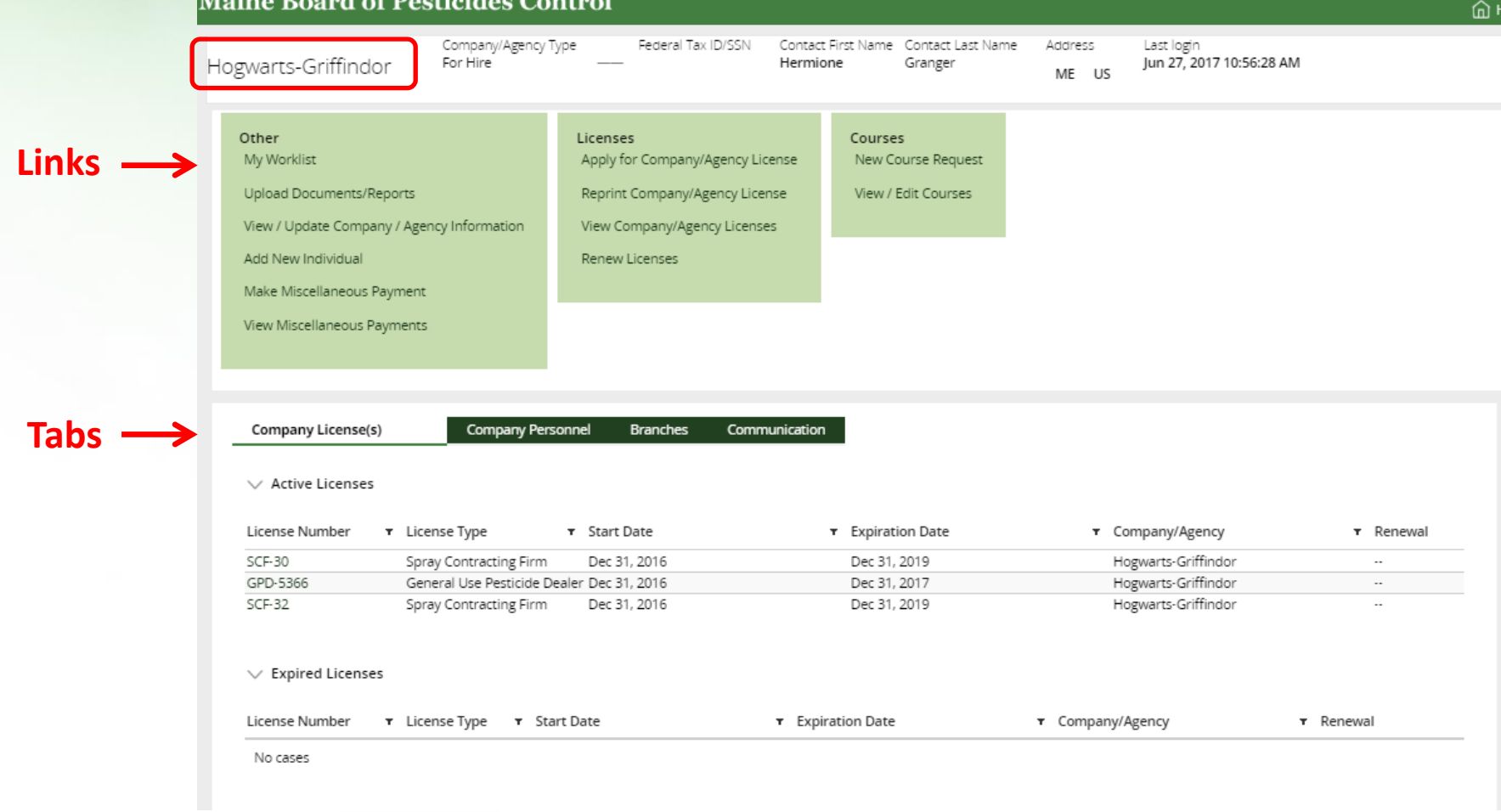

fppt.com

**Company/Agency Profile** 

#### **Maine Board of Pesticides Control**

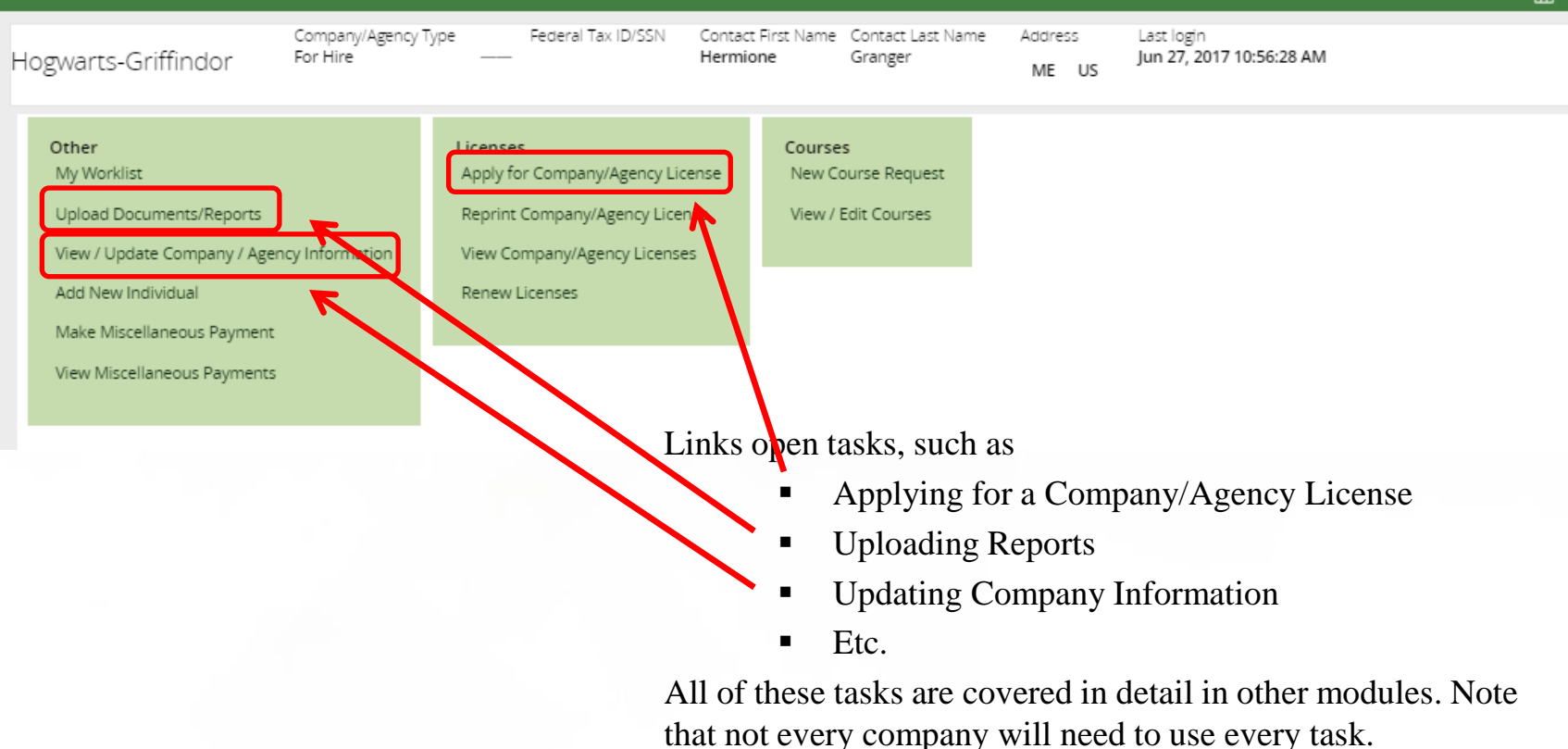

fppt.com

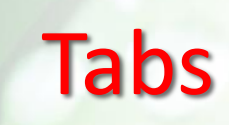

Tabs allow you to <u>view</u> data. Changes cannot be made here.

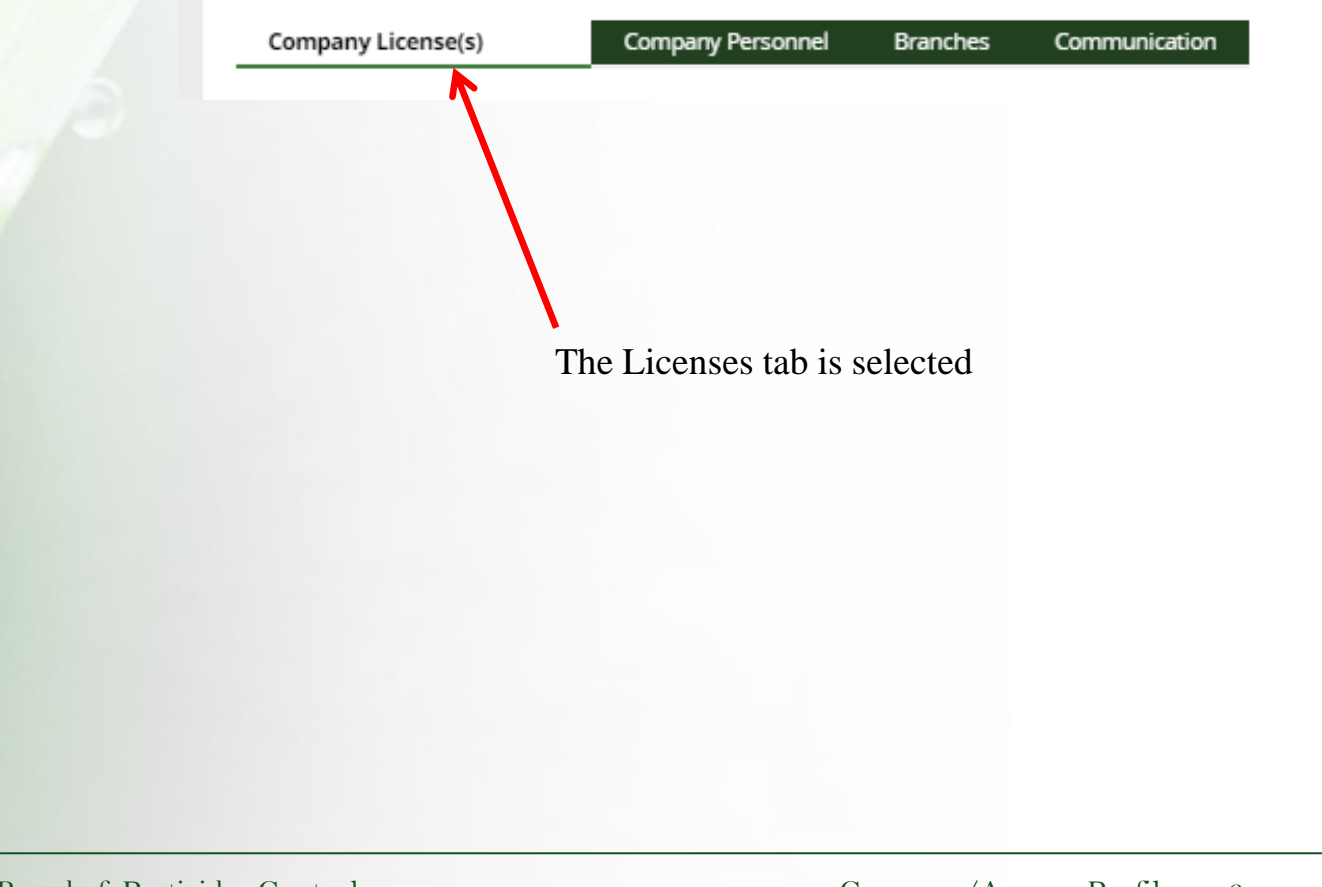

Maine Board of Pesticides Control

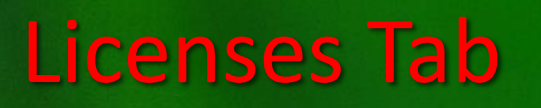

| Company License(s) | Company Personnel Branche                 | s Communication   |                     |                                    |
|--------------------|-------------------------------------------|-------------------|---------------------|------------------------------------|
| ✓ Active Licenses  | )                                         |                   |                     | _                                  |
| License Number 🛛 🔻 | License Type 🔻 Start Date                 | ▼ Expiration Date | ▼ Company/Agency    | ▼ Renewal                          |
| SCF-30             | Spray Contracting Firm Dec 31, 2016       | Dec 31, 2019      | Hogwarts-Griffindor |                                    |
| GPD-5366           | General Use Pesticide Dealer Dec 31, 2016 | Dec 31, 2017      | Hogwarts-Griffindor |                                    |
| SCF-32             | Spray Contracting Firm Dec 31, 2016       | Dec 31, 2019      | Hogwarts-Griffindor |                                    |
| License Number 🔻   | License Type 🔻 Start Date                 | ▼ Expiration Date | ▼ Company/Agency    | ▪ Renewal                          |
| No cases           |                                           |                   |                     |                                    |
| Pending Licenses   | )                                         | a Cost Data       | - Euripein Barr     |                                    |
| License Number •   | License Type + Status                     | T Start Date      | • Expiration Date   | <ul> <li>Company/Agency</li> </ul> |
| SCF-33             | Spray Contracting Firm Pending-Review     | Dec 31, 2016      | Dec 31, 2019        | Hogwarts-Griffindor                |

Licenses are listed based on whether they are Active, Expired or Pending. Pending means it is waiting for BPC to approve or deny it. If a company has branches, the branch licenses will display here also. The display in the Company/Agency field will indicate whether the license is associated with a branch (currently there are no licenses associated with branches).

fppt.com

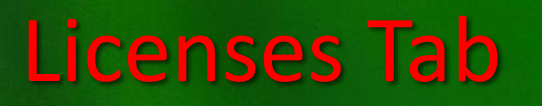

| Company License(s) - N | W! Company Personne          | el Branches  | Communication |                 |                     |           |
|------------------------|------------------------------|--------------|---------------|-----------------|---------------------|-----------|
| ✓ Active Licenses      |                              |              |               |                 |                     |           |
| License Number 🛛 🔻     | License Type 🔹               | Start Date   | т             | Expiration Date | ▼ Company/Agency    | ▼ Renewal |
| SCE-30                 | Spray Contracting Firm       | Dec 31, 2016 |               | Dec 31, 2019    | Hogwarts-Griffindor |           |
| SPD-5366               | General Use Pesticide Dealer | Dec 31, 2016 |               | Dec 31, 2017    | Hogwarts-Griffindor |           |
| SCF-32                 | Spray Contracting Firm       | Dec 31, 2016 |               | Dec 31, 2019    | Hogwarts-Griffindor |           |

#### GPD-5366 General Use Pesticide Dealer, Hogwarts-Griffindor - Active

| License Type | License Name                 | License Number | Issue Date   | Start Date   | Expiration Date | License Cost | Company/Agency Branch | Status |
|--------------|------------------------------|----------------|--------------|--------------|-----------------|--------------|-----------------------|--------|
| Distributor  | General Use Pesticide Dealer | GPD-5366       | Jun 16, 2017 | Dec 31, 2016 | Dec 31, 2017    | \$20.00      | Hogwarts-Griffindor - | Active |

Click on the License Number to see more details about that license

fppt.com

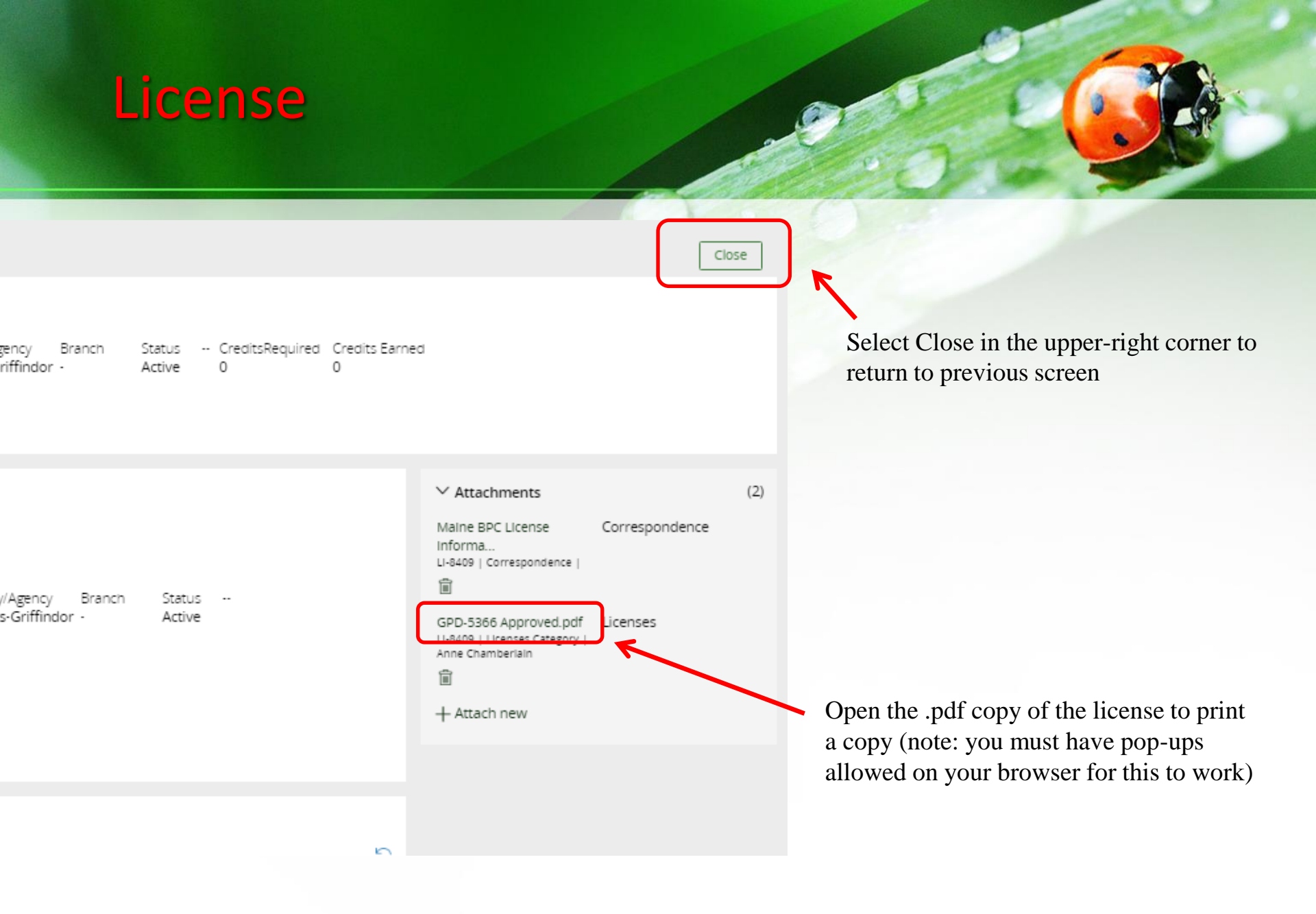

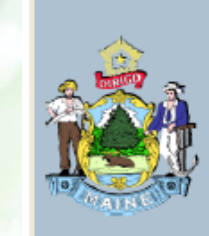

State of Maine Maine Department of Agriculture, Conservation and Forestry BOARD OF PESTICIDES CONTROL

### General Use Pesticide Dealer Issued under 22 MRSA Chapter 258-A to:

HOGWARTS-GRIFFINDOR 21 Castle Lane

Hogwarts, ME 04444

LICENSE NUMBER: GPD-5366

EXPIRATION DATE: 12/31/2017

Maine Board of Pesticides Control

Company/Agency Profile 10

**Company Personnel Tab** 

| G                | ompany License(s) - NEW! | Company Personnel | Branches    | Communication |                                                               |                             |
|------------------|--------------------------|-------------------|-------------|---------------|---------------------------------------------------------------|-----------------------------|
| MA               | AIN OFFICE PERSONNEL     | DETAILS           |             |               |                                                               |                             |
|                  | Last name                | First Name        | Middle Name | ▼ Suffix      | Role <b>T</b> Responsible Individual <b>T</b> Primary Contact | <ul> <li>Actions</li> </ul> |
| Þ                | chamberlain              | anne              | elizabeth   |               | Employee                                                      | View                        |
| Þ                | MOUSSEAU                 | ANNE              | L           |               | Employee                                                      | View                        |
| Þ                | Granger                  | Hermione          |             | Ms            | Administrator                                                 | View                        |
|                  |                          |                   |             |               |                                                               |                             |
| $\left( \right)$ | CATEGORY DETAILS         |                   |             |               | COMMODITIES                                                   |                             |
|                  | 1B Agricultural Pla      | ant               |             |               | Blueberry                                                     |                             |
|                  | 3B Turf                  |                   |             |               | Cranberry                                                     |                             |
| C                |                          |                   |             |               |                                                               |                             |

The Company Personnel tab is only about the main office. If a company has branches, information specific to each branch is displayed on the Branches tab. Category Details are displayed for companies with Commercial Applicators and Commodities are displayed for those with Private Applicators. Similarly, the Communication tab displays details about the main office.

fppt.com

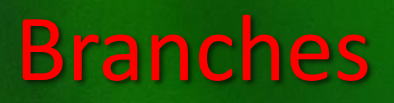

Expand the Branch details by clicking on the tiny arrow on the left

| Company License(s) - NEW!        | Company Personnel                       | Branches Communication |                                      |                                                              |
|----------------------------------|-----------------------------------------|------------------------|--------------------------------------|--------------------------------------------------------------|
| Branch Name 🔻 St                 | tatus T                                 | Branch Location 🔹 Cor  | ntact First Name 🔻 Contact Last Name | • Primary Phone • Email •                                    |
| I logwarts-Griffindor Branch 1 A | ctive                                   | Gardiner               |                                      | (207) 555-1212 griffindor@hogwarts.com                       |
| $\sim$                           |                                         |                        |                                      |                                                              |
|                                  |                                         |                        |                                      |                                                              |
|                                  | Company License(s) -                    | NEW! Company Personnel | Branches Communication               |                                                              |
|                                  | Branch Name                             | T Status T             | Branch Location 🔹 Contact First Name | <ul> <li>Contact Last Name</li> <li>Primary Phone</li> </ul> |
| 4                                | <ul> <li>Hogwarts-Griffindor</li> </ul> | Branch 1 Active        | Gardiner                             | (207) 555-1212                                               |
|                                  | Mailing Address                         |                        |                                      |                                                              |
|                                  | Address Line<br>19 Bat Drive            |                        | Address Line 2                       | Address Line 3                                               |
|                                  | City<br>Gardiner                        |                        | State<br>Maine                       | Zip Code<br>04349                                            |
|                                  | Country<br>United States                |                        |                                      |                                                              |
|                                  | Physical Location                       |                        |                                      |                                                              |
|                                  | Address Line<br>19 Bat Drive            |                        | Address Line 2                       | Address Line 3                                               |
|                                  | City                                    |                        | State                                | Zip Code                                                     |

fppt.com

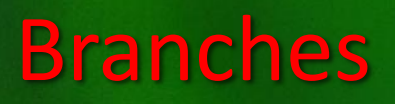

Scroll down to see Category Details and Branch Personnel Details

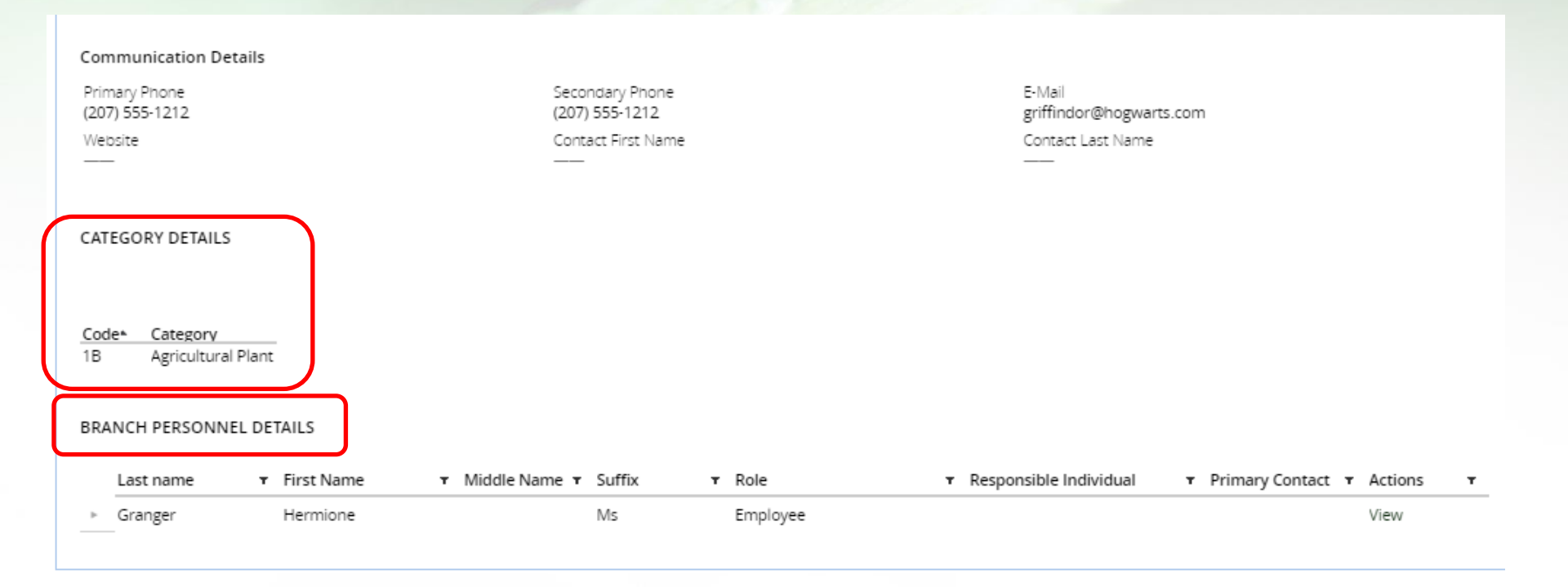

### **Individual Details**

From either the Associated Personnel tab or the Branches tab, Branch Personnel Details, click on the small arrow to the left of the individual's name to view License details

| OFFICE PERSONNEI<br>ast name                                                                                                    | DETAILS                                                                                                    |                                     | BRANCH PE<br>Last nai                     | RSONNEL DI<br>me <b>T</b>                                  | ETAILS<br>First Name<br>Hermione                                                                       | T                                                                                          | Note that<br>licenses as<br>with this<br>company/a<br>will display                            | only<br>sociated<br>agency<br>/                                                   |
|----------------------------------------------------------------------------------------------------|----------------------------------------------------------------------------------------------------|-------------------------------------|-------------------------------------------|------------------------------------------------------------|----------------------------------------------------------------------------------------------------|--------------------------------------------------------------------------------------------|-----------------------------------------------------------------------------------------------|-----------------------------------------------------------------------------------|
| ranger                                                                                                    | Hermione                                                                                                    |                                     |                                           |                                                            |                                                                                                    |                                                                                            |                                                                                               |                                                                                   |
|                                                                                                    |                                                                                                    |                                     |                                           | <u> </u>                                                   |                                                                                                    |                                                                                            |                                                                                               |                                                                                   |
| Company License<br>MAIN OFFICE PEF<br>Last name                                                                                               | s) - NEW! Company Perso<br>SONNEL DETAILS                                                                                              | onnel                               | Branches<br>Middle Name                   | Communica<br>▼ Suffix                                      | <b>▼</b> Role                                                                                          | <ul> <li>Responsible Individual</li> </ul>                                                 | ▼ Primary Conta                                                                               | act <b>T</b> Actions                                                              |
| Company License<br>MAIN OFFICE PER<br>Last name<br>chamberlain                                                                                | SONNEL DETAILS<br>T First Name<br>anne                                                                                                 | onnel                               | Branches<br>Middle Name<br>elizabeth      | Communica<br>Suffix                                        | T Role<br>Employee                                                                                     | <ul> <li>Responsible Individual</li> </ul>                                                 | ▼ Primary Conta                                                                               | act <b>T</b> Actions<br>View                                                      |
| Company License MAIN OFFICE PEF Last name chamberlain MOUSSEAU                                                                                | s) - NEW! Company Person<br>SONNEL DETAILS<br>First Name<br>anne<br>ANNE                                                               | T                                   | Branches<br>Middle Name<br>elizabeth<br>L | Communica<br>▼ Suffix                                      | T Role<br>Employee<br>Employee                                                                         | <ul> <li>Responsible Individual</li> </ul>                                                 | ▼ Primary Conta                                                                               | act <b>T</b> Actions<br>View<br>View                                              |
| Company License<br>MAIN OFFICE PER<br>Last name<br>chamberlain<br>MOUSSEAU                                                                    | s) - NEW! Company Person<br>SONNEL DETAILS<br>T First Name<br>anne<br>ANNE<br>Hermione                                                 | T                                   | Branches<br>Middle Name<br>elizabeth<br>L | Communica<br>▼ Suffix<br>Ms                                | ▼ Role<br>Employee<br>Employee<br>Administrator                                                        | <ul> <li>Responsible Individual</li> </ul>                                                 | ▼ Primary Conta                                                                               | act <b>Y</b> Actions<br>View<br>View<br>View                                      |
| Company License<br>MAIN OFFICE PER<br>Last name<br>chamberlain<br>MOUSSEAU<br>Granger<br>License Number                                       | s) - NEW! Company Person<br>SONNEL DETAILS<br>T First Name<br>anne<br>ANNE<br>Hermione<br>License Type                                 | T                                   | Branches<br>Middle Name<br>elizabeth<br>L | Communica<br>▼ Suffix<br>Ms<br>Issue Date                  | ▼ Role<br>Employee<br>Employee<br>Administrator<br>Expiration Date                                     | <ul> <li>Responsible Individual</li> <li>Credits Earned</li> </ul>                         | Primary Conta  Credits Required conta                                                         | act <b>T</b> Actions<br>View<br>View<br>View<br>View                              |
| Company License<br>MAIN OFFICE PER<br>Last name<br>chamberlain<br>MOUSSEAU<br>Cicense Number<br>License Number<br>CMA-238                     | s) - NEW! Company Person<br>SONNEL DETAILS<br>First Name<br>anne<br>ANNE<br>Hermione<br>License Type<br>Commercial Master Applicator   | vnnel                               | Branches<br>Middle Name<br>elizabeth<br>L | ▼ Suffix<br>▼ Suffix<br>Ms<br>Issue Date<br>un 16, 2017    | T Role<br>Employee<br>Employee<br>Administrator<br>Expiration Date<br>Dec 31, 2019                     | <ul> <li>Responsible Individual</li> <li>Credits Earned</li> <li>0</li> </ul>              | <ul> <li>Primary Conta</li> <li>Credits Required conta</li> <li>9 Hog</li> </ul>              | act T Actions<br>View<br>View<br>View<br>View<br>Npany/Agency<br>warts-Griffindor |
| Company License<br>MAIN OFFICE PER<br>Last name<br>chamberlain<br>MOUSSEAU<br>Company License Number<br>License Number<br>CMA-238<br>PPA-1219 | s) - NEW! Company Person<br>SONNEL DETAILS<br>T First Name<br>anne<br>ANNE<br>Hermione<br>License Type<br>Commercial Master Applicator | v I<br>Status<br>r Active<br>Active | Branches<br>Middle Name<br>elizabeth<br>L | ▼ Suffix<br>Ms<br>Issue Date<br>un 16, 2017<br>un 16, 2017 | Role     Employee     Employee     Administrator     Expiration Date     Dec 31, 2019     Oct 31, 2019 | <ul> <li>▼ Responsible Individual</li> <li>Credits Earned</li> <li>0</li> <li>0</li> </ul> | <ul> <li>Primary Conta</li> <li>Credits Required Con</li> <li>9 Hog</li> <li>6 Hog</li> </ul> | act  Actions View View View View View View View View                              |

fppt.com

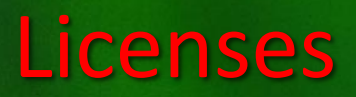

| Company License | s) - NEW! Company Perso      | onnel Branches | s Communication |                 |                                            |                                                                                                    |
|-----------------|------------------------------|----------------|-----------------|-----------------|--------------------------------------------|----------------------------------------------------------------------------------------------------|
| MAIN OFFICE PER | SONNEL DETAILS               |                |                 |                 |                                            |                                                                                                    |
| Last name       | ▼ First Name                 | ▼ Middle Nam   | ne 🔻 Suffix     | ▼ Role          | <ul> <li>Responsible Individual</li> </ul> | ▼ Primary Contact ▼ Actions ▼                                                                                              |
| ▶ chamberlain   | anne                         | elizabeth      |                 | Employee        |                                            | View                                                                                                    |
| ▹ MOUSSEAU      | ANNE                         | L              |                 | Employee        |                                            | View                                                                                                    |
| Granger         | Hermione                     |                | Ms              | Administrator   |                                            | View                                                                                                    |
| License Number  | License Type                 | Status         | Issue Date      | Expiration Date | Credits Earned                             | Credits Required Company/Agency                                                                                            |
| CMA-238         | Commercial Master Applicator | r Active       | Jun 16, 2017    | Dec 31, 2019    | 0                                          | 9 Hogwarts-Griffindor                                                                                                    |
| PPA-1219        | Private Applicator           | Active         | Jun 16, 2017    | Oct 31, 2019    | 0                                          | 6 Hogwarts-Griffindor                                                                                                    |
| CMA-246         | Commercial Master Applicator | r Active       | Jul 5, 2017     | Jan 1, 2020     | 0                                          | 9 Hogwarts-Griffindor Branch 1                                                                                             |
| Expirat         | tion Date for each           | license        |                 |                 |                                            |                                                                                                    |
|                 |                              |                |                 |                 | Credit<br>each l<br>calcula<br>Expira      | is earned and credits required<br>icense. The credits earned are<br>ated using the Start and<br>ation dates of the license |

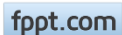

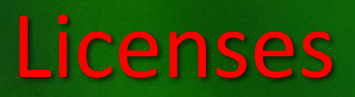

### Click on the License Number to view details about that license

| Company   | / License | (s) - NEW! 0               | ompany Personnel                  | Branches      | Communicatio              | n                         |                            |                                 |                          |                                       |                                        |                    |
|-----------|-----------|----------------------------|-----------------------------------|---------------|---------------------------|---------------------------|----------------------------|---------------------------------|--------------------------|---------------------------------------|----------------------------------------|--------------------|
| MAIN OFF  | FICE PER  | SONNEL DETAI               | LS                                |               |                           |                           |                            |                                 |                          |                                       |                                        |                    |
|           |           |                            |                                   |               |                           |                           |                            |                                 |                          |                                       |                                        |                    |
| Last      | name      | ▼ First                    | Name 🔻                            | Middle Name   | ▼ Suffix                  | ▼ Role                    | ▼ Re                       | sponsible Individual            | I ▼ Prim                 | ary Contact 🔻 Action                  | ns T                                   |                    |
| ▶ chan    | mberlain  | anne                       | e                                 | elizabeth     |                           | Emplo                     | yee                        |                                 |                          | View                                  |                                        |                    |
| ► MOU     | JSSEAU    | ANN                        | IE                                | L             |                           | Emplo                     | yee                        |                                 |                          | View                                  |                                        |                    |
| ▼ Gran    | nger      | Herr                       | mione                             |               | Ms                        | Admir                     | istrator                   |                                 |                          | View                                  |                                        |                    |
| License N | lumber    | License Type               | Status                            |               | Issue Date                | Expiratio                 | on Date                    | Credits Earned                  | d Credits Requ           | uired Company/Agency                  |                                        |                    |
| CMA-238   |           | Commercial Ma              | aster Applicator Active           |               | Jun 16, 2017              | Dec 31, 2                 | 2019                       | 0                               |                          | 9 Hogwarts-Griffindor                 | r                                      |                    |
| PPA-1219  |           | Private Applica            | tor Active                        |               | Jun 16, 2017              | Oct 31, 2                 | 2019                       | 0                               |                          | 6 Hogwarts-Griffindor                 | r                                      |                    |
| CMA-246   | J         | Commercial Ma              | aster Applicator Active           |               | Jul 5, 2017               | Jan 1, 20                 | 20                         | 0                               |                          | 9 Hogwarts-Griffindor                 | r Branch 1                             |                    |
|           |           | icense Details             | Applicant Infor                   | mation (      | Overview Co               | ontact Details            | Payment I                  | Details Audit                   |                          |                                       |                                        |                    |
|           |           | CMA-246 Con                | nmercial Master Ap                | plicator, Her | rmione Granger            | - Active                  |                            |                                 |                          |                                       |                                        |                    |
|           |           | License Type<br>Commercial | License Name<br>Commercial Master | Applicator (  | License Number<br>CMA-246 | issue Date<br>Jul 5, 2017 | Start Date<br>Dec 31, 2016 | Expiration Date<br>Dec 31, 2019 | License Cost<br>\$105.00 | Company/Agency<br>Hogwarts-Griffindor | Branch<br>Hogwarts-Griffindor Branch ' | Status<br>I Active |
|           |           | CreditsRec<br>9            | quired Credits Earned<br>0        | 1             |                           |                           |                            |                                 |                          |                                       |                                        |                    |
|           | A         | PPLICANT CATE              | GORIES                            |               |                           |                           |                            | COMPANY/BRA                     | NCH MASTER CA            |                                       |                                        |                    |
|           | -         | B                          | Δαricultura                       | al Plant      |                           |                           |                            |                                 | Δστίει                   | ultural Plant                         |                                        |                    |
|           |           | 5                          | Agriculture                       |               |                           |                           |                            |                                 | Grice                    |                                       |                                        |                    |

Maine Board of Pesticides Control

Company/Agency Profile 16

### **License Details**

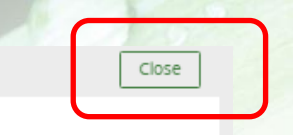

Company/Agency Branch Status -- CreditsRequired Credits Earned Hogwarts-Griffindor Hogwarts-Griffindor Branch 1 Active 9 0

#### MPANY/BRANCH MASTER CATEGORIES

| de≜                                                        | Category                               |                  |   |                                                                                                    |                |     |
|------------------------------------------------------------|----------------------------------------|------------------|---|----------------------------------------------------------------------------------------------------|----------------|-----|
|                                                            | Agricultural Plant                     |                  |   |                                                                                                    |                |     |
|                                                            | Turf                                   |                  |   |                                                                                                    |                |     |
|                                                            |                                        |                  |   |                                                                                                    |                |     |
| Company/Agency<br>Hogwarts-Griffindor<br>ATEGORIES<br>gory | Branch<br>Hogwarts-Griffindor Branch 1 | Status<br>Active | ( | ✓ Attachments Maine BPC License Informa LI-8430   Correspondence         CMA-246 Approved.pdf LI-8430   Licenses Category    Anne Chamberiain | Correspondence | (2) |
| ultural Plant                                              |                                        |                  |   |                                                                                                    |                |     |
|                                                            |                                        |                  |   |                                                                                                    |                |     |
|                                                            |                                        |                  |   |                                                                                                    |                |     |

### Select Close in the upper-right corner to return to previous screen

Open the .pdf copy of the license to print a copy (note: you must have pop-ups allowed on your browser for this to work)

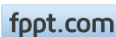

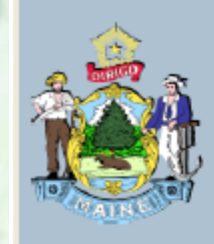

State of Maine Maine Department of Agriculture, Conservation and Forestry BOARD OF PESTICIDES CONTROL

### License Number: CMA-246 HERMIONE GRANGER MS

Hogwarts-Griffindor Branch 1 Has qualified as required by 22 MRSA Chapter 258-A as: Commercial Master Applicator

Categories: 1B

ISSUE DATE: 7/5/2017

EXPIRATION DATE: 12/31/2019

Maine Board of Pesticides Control

Company/Agency Profile 18

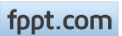

## **Individual Profile**

From either the Associated Personnel tab or the Branches tab, Branch Personnel Details, click on "View" to the right of the individual's name to view the Individual's Profile. This is the first step in applying for an exam or a license for an individual in your employ.

| ct 🔻 Actions |
|--------------|
| ct 🔻 Actions |
|              |
| View         |
| View         |
| View         |
|              |

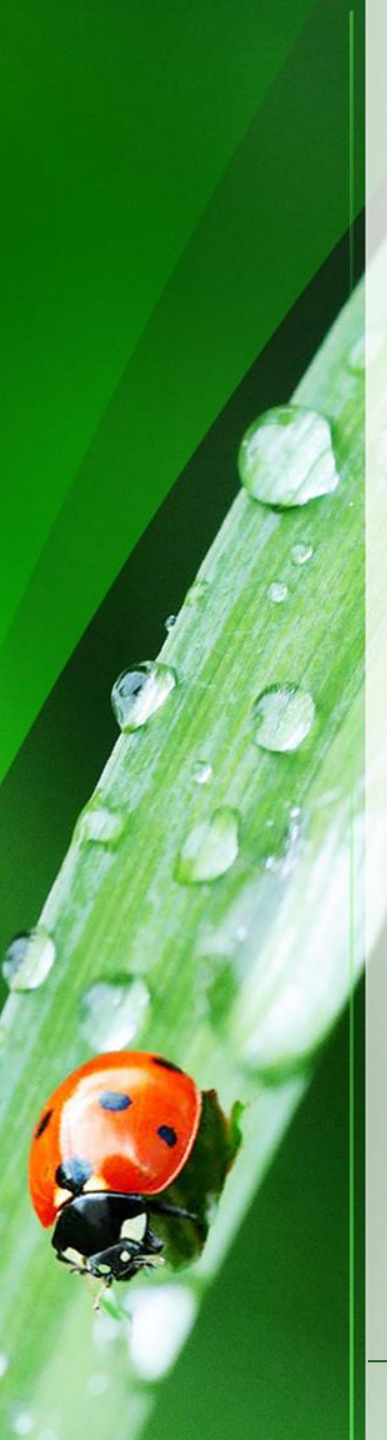

## Thank you

These are the basics of navigating the Company/Agency profile. Please view other modules (at <u>maine.gov/bpc</u>) to learn how to accomplish specific tasks.

Thank you for using the BPC online portal. We hope you find it useful.

Call the BPC offices at 207-287-2731 or email <u>pesticides@maine.gov</u> with questions.

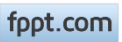